## **OSU AIM 5 How to Access Accommodation Letters**

- 1. Use your name.# to log in to AIM: <u>https://slds.osu.edu/aim</u>
- 2. **Click** the Plus Sign (Add Requests)

| <br>Hi Brutus! (Login As User)                                                                                                    | HELP SIGN OU | T Î |
|----------------------------------------------------------------------------------------------------|--------------|-----|
| THE OHIO STATE<br>UNIVERSITY                                                                                                    |              |     |
| OVERVIEW                                                                                                    |              |     |
| LOGIN AS USER                                                                                                    |              |     |
| MY DASHBOARD     O       > Overview     Announcements         Number of Requests     Add Requests<br>for 7 Classes                                                                                                    | ar Here]     |     |
| > Equipment     and Security       > Login and Security     Pronoun       > My Appointments     No Accommodation Request Found<br>for Autumn 2024     he, him, his       > My Eligibility     yread to be a security     he, him, his       > My Eligibility     to be a security     to be a security |              |     |

3. **Check the boxes** of the courses that you want to be notified of your accommodations

| ## | Hi Brutus! (Login As User)                                      |                                         | С нер    | SIGN OUT  |  |  |  |
|----|-----------------------------------------------------------------|-----------------------------------------|----------|-----------|--|--|--|
|    | C<br>The Ohio State<br>University                               |                                         |          |           |  |  |  |
|    | ACCOMMODATION REQUESTS                                          |                                         |          |           |  |  |  |
| -  | LOGIN AS USER                                                   |                                         | OVERVIEW | BY TERM   |  |  |  |
|    | BACK TO MY PROFILE >                                            | Previous Term Term: Autumn 2024         | N        | Next Term |  |  |  |
|    |                                                                 |                                         |          |           |  |  |  |
|    | MY DASHBOARD                                                    | ACCOMMODATION REQUESTS                  |          |           |  |  |  |
|    | > Overview                                                      | How to Request Accommodations           |          |           |  |  |  |
|    | > Equipment                                                     |                                         |          |           |  |  |  |
|    | <ul> <li>Login and Security</li> <li>My Appointments</li> </ul> | STEP: SELECT COURSES                    |          |           |  |  |  |
|    | > My Files                                                      | Z DEMO 1100.1 - DEMO CLASS 1 (CRN: 111) |          |           |  |  |  |
|    | > My Eligibility                                                | Z DEMO 2200.1 - DEMO CLASS 2 (CRN: 222) |          |           |  |  |  |
|    | > My E-Form Agreements                                          | DEMO 3300.1 - DEMO CLASS 3 (CRN: 333)   |          |           |  |  |  |
|    | > My Mailbox (Sent Emails)                                      | DEMO 4400.1 - DEMO CLASS 4 (CRN: 444)   |          |           |  |  |  |
|    | ACCOMMODATIONS                                                  | DEMO 5500.1 - DEMO CLASS 5 (CRN: 555)   |          |           |  |  |  |
|    | > List Demiests                                                 | DEMO 6600.1 - DEMO CLASS 6 (CRN: 666)   |          |           |  |  |  |
|    | > Submit Additional                                             | DEMO 7700.1 - DEMO CLASS 7 (CRN: 777)   |          |           |  |  |  |
|    | Documentation to SLDS                                           | C Apply the same accommodations to all  |          |           |  |  |  |

 Once you have selected the courses you would like to notify of your accommodations, Review that the accommodations look correct for each course Check the box agreeing to the Accommodation Terms and Agreement Click Submit Request

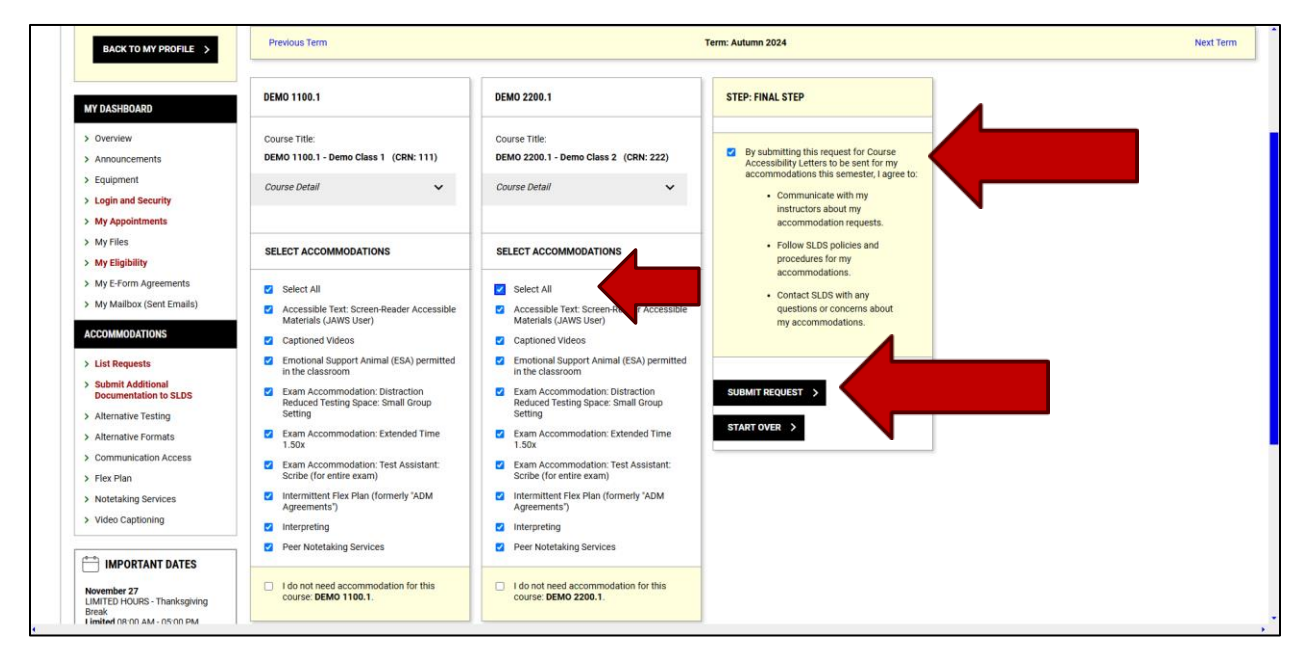

5. Once you submit your request a Green check will be displayed at the top of your screen

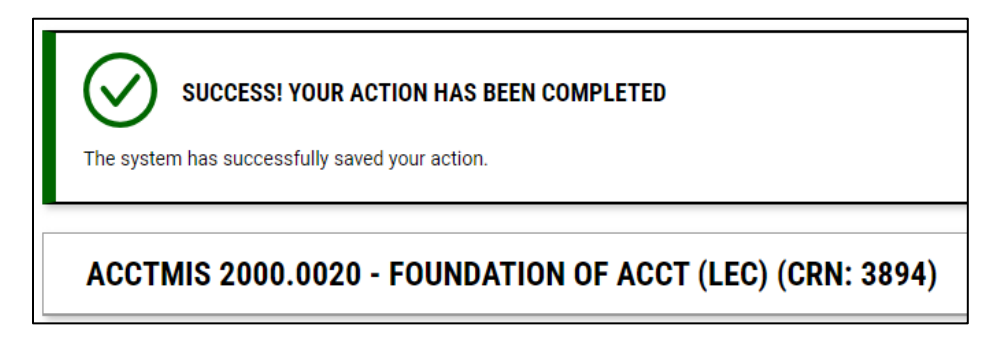

6. Your letters will be sent by the AIM system to your instructor's email 2 days before the start of the semester